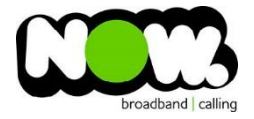

## Fritz box 7360 Fibre configuration

## Ensure the Router is connected from LAN1 on Router to GE1 on ONT.

## Log into the gateway:

- 1. Ensure your device is connected to the router (preferably via cable)
- 2. Open a Web browser
- 3. Type the following in the address bar at the top: fritz.box
- 4. If the first time you have logged in, then it will not require a username.
- 5. Select: Skip This Step and Continue
- 6. This should then give access to the routers user interface.

## How to add correct settings for the NOW network:

- 1. From the menu on the left select: Internet
- 2. From the sub-menu select Account Information
- 3. In the page locate the Internet Connection tab

Ensure the following settings are changed:

- 1. Internet Service Provider: Other
- 2. Name: Now NZ
- 3. Connect Via: External Modem or Router
- 4. Operating Mode: Make Own Connection to the Internet
- 5. Is Account Information Required?: Yes
- 6. Username: (your NOW account ID)@nownz.co.nz
- 7. Password: **password**
- 8. Upstream: 320000kbit/s
- 9. Downstream: 320000kbit/s
- 10. Select: Change Connection Settings
- 11. Maintain Permanently: Ticked
- 12. Use VLAN for Internet Access: Unticked
- 13. Check the Internet connection after "Apply": Ticked
- 14. Click: Apply
- 15. Click: Submit

You should now be connected to Fibre!

If you have no internet access, give NOW Techncial Support a call.

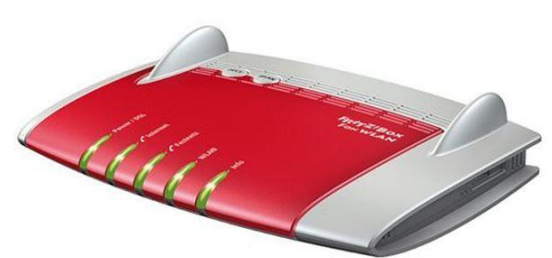

|                     | FRITZ!Box   FRITZ!NAS   MyFRITZ!   📀                                                                                                    |  |  |
|---------------------|----------------------------------------------------------------------------------------------------|--|--|
| verview             | Account Information                                                                                                    |  |  |
| ternet              | Internet Connection IPv6 LISP DNS server                                                                                                    |  |  |
| Account Information | On this page you enter the data of your Internet connection, and can adjust the connection to special circumstances if needed.                                                                                                    |  |  |
| Permit Access       | Internet service provider                                                                                                    |  |  |
| lyFRITZ!            | Select your Internet service provider:                                                                                                    |  |  |
| SL Information      | Internet service provider Other Internet service provider                                                                                                    |  |  |
| elephony            | Name Now NZ                                                                                                    |  |  |
| me Network          |                                                                                                    |  |  |
| AN                  | Connectvia                                                                                                    |  |  |
| ст                  |                                                                                                    |  |  |
| agnostics           | Specify how the Internet connection should be established.                                                                                                    |  |  |
| stem                | Connection to a DSL line<br>Select this kind of connection when the FRITZIBox is connected to your DSL line using the DSL cable. The DSL modern                                                                                                    |  |  |
|                     | integrated in the FRITZIBox is used for the Internet connection.                                                                                                    |  |  |
|                     | Connecting to a cable modem (cable connection)                                                                                                    |  |  |
|                     | Select this kind of connection if the "LAN 1" port of the FRITZIBox is connected to a cable modem that establishes the<br>Internet connection.                                                                                                    |  |  |
|                     | External Modem or Router                                                                                                    |  |  |
|                     | Select this kind of connection if the "LAN 1" port of the FRITZIBox is connected to an already existing external modem or<br>router.                                                                                                    |  |  |
|                     | Operating Mode                                                                                                    |  |  |
|                     | Specify whether the EPITZIBey connecte to the Internet itself or charge an existing Internet connection                                                                                                    |  |  |
|                     | Specify whether the FRT 2150x connects to the internet itself or shares an existing internet connection.                                                                                                    |  |  |
|                     | Make own connection to the internet     The EDITZIPeru diseases even the set ID address errors. The first all encoded                                                                                                    |  |  |
|                     | Phone residue and a second and a second |  |  |
|                     | Shale existing internet connection in the network (iP client mode) The EPITZIBev becomes part of the evicting network and takes over this IP address range. The firewall of the EPITZIBev is                                                                                                    |  |  |
|                     | The first best becomes part of the existing network and takes over this in address range. The netwar of the FRITZIDOX is                                                                                                    |  |  |

| account information requi                                                                                                    | ired?                                                                                                    |                                                               |                      |
|----------------------------------------------------------------------------------------------------|----------------------------------------------------------------------------------------------------|---------------------------------------------------------------|----------------------|
| Yes                                                                                                    |                                                                                                    |                                                               |                      |
| Enter the Internet a                                                                                                    | account information you received from your Int                                                                                                    | ternet service provider.                                      |                      |
| User name                                                                                                    | (your NOW ID)@nownz.co.nz                                                                                                    |                                                               |                      |
| Password                                                                                                    | password                                                                                                    |                                                               |                      |
| No                                                                                                    |                                                                                                    |                                                               |                      |
|                                                                                                    |                                                                                                    |                                                               |                      |
| onnection Settings                                                                                                    |                                                                                                    |                                                               |                      |
| ne connection settings are                                                                                                    | e already set to the most frequently used value                                                                                                    | es. You can change these values if ne                         | eded.                |
| Data Throughput                                                                                                    |                                                                                                    |                                                               |                      |
| Enter the speed of your                                                                                                    | r line. These values are required to secure the                                                                                                    | prioritization of the network devices.                        |                      |
| Upstream                                                                                                    | 320000 kt                                                                                                    | bit/s                                                         |                      |
| Downstream                                                                                                    | 320000 kt                                                                                                    | bit/s                                                         |                      |
| Doministredam                                                                                                    |                                                                                                    |                                                               |                      |
| Change connection set                                                                                                    | tings A                                                                                                    |                                                               |                      |
| Change connection set                                                                                                    | tings 🔺                                                                                                    |                                                               |                      |
| Internet connection                                                                                                    | inently (recommended for flat rates)                                                                                                    |                                                               |                      |
| Change connection set<br>Internet connection<br>Maintain perma<br>Pelay disc                                                                                                    | tings  inently (recommended for flat rates) connection by provider to the period between                                                                                                    | 3-4 🔻                                                         |                      |
| Change connection set Internet connection  Maintain perma  Delay disc Clear idle connection                                                                                                    | tings  inently (recommended for flat rates) connection by provider to the period between [ ection (recommended for time- or usage-based                                                                                                    | 3 - 4 ▼<br>d rates)                                           |                      |
| Change connection set<br>Internet connection<br>Maintain perma<br>Delay disc<br>Clear idle conne<br>Clear automati                                                                                                    | tings  inently (recommended for flat rates) connection by provider to the period between [ ection (recommended for time- or usage-based cally after 300 seconds                                                                                                    | 3 - 4 ▼<br>d rates)                                           |                      |
| Change connection set<br>Internet connection<br>Maintain perma<br>Delay disc<br>Clear idle connection<br>Clear automati                                                                                                    | tings  inently (recommended for flat rates) connection by provider to the period between [ ection (recommended for time- or usage-based cally after 300 seconds                                                                                                    | 3 - 4 ▼<br>d rates)                                           |                      |
| Change connection set<br>Internet connection<br>Maintain perma<br>Clear idle connection<br>Clear automati<br>VLAN Settings                                                                                                    | tings  inently (recommended for flat rates) connection by provider to the period between [ ection (recommended for time- or usage-based cally after 300 seconds                                                                                                    | 3-4 ▼<br>d rates)                                             |                      |
| Change connection set<br>Internet connection<br>Maintain perma<br>Clear idle connection<br>Clear automati<br>VLAN Settings<br>Please note that a VLA                                                                                | tings  inently (recommended for flat rates) inently (recommended for flat rates) innection by provider to the period between [ ection (recommended for time- or usage-based cally after 300 seconds N ID is required only in special cases. The ref                       | 3 - 4 ▼<br>d rates)<br>quired ID was supplied by your Interne | et service provider. |
| Change connection set<br>Internet connection<br>Maintain perma<br>Clear idle connection<br>Clear automati<br>VLAN Settings<br>Please note that a VLA<br>Use VLAN for I                                                              | tings  inently (recommended for flat rates) connection by provider to the period between [ ection (recommended for time- or usage-based cally after 300 seconds N ID is required only in special cases. The re- nternet access                                            | 3 - 4 ▼<br>d rates)<br>quired ID was supplied by your Interne | et service provider. |
| Change connection set<br>Internet connection<br>Maintain perma<br>Clear idle connection<br>Clear automati<br>VLAN Settings<br>Please note that a VLA<br>Use VLAN for I<br>VLAN-ID                                                   | Inently (recommended for flat rates)<br>connection by provider to the period between [<br>ection (recommended for time- or usage-based<br>cally after 300 seconds<br>N ID is required only in special cases. The re-<br>nternet access                                    | 3 - 4 ▼<br>d rates)<br>quired ID was supplied by your Interne | at service provider. |
| Change connection set<br>Internet connection<br>Maintain perma<br>Clear idle connection<br>Clear automati<br>VLAN Settings<br>Please note that a VLA<br>Use VLAN for I<br>VLAN-ID                                                   | Inently (recommended for flat rates)<br>connection by provider to the period between [<br>ection (recommended for time- or usage-based<br>cally after 300 seconds<br>IN ID is required only in special cases. The re-<br>internet access                                  | 3 - 4 ▼<br>d rates)<br>quired ID was supplied by your Interne | et service provider. |
| Change connection set Internet connection  Maintain perma  Clear idle connection  Clear automati  VLAN Settings Please note that a VLA  Use VLAN for I  VLAN-ID  Check the Internet of                                              | tings  inently (recommended for flat rates) connection by provider to the period between [ ection (recommended for time- or usage-based cally after 300 seconds IN ID is required only in special cases. The rei nternet access connection after "Apply" has been clicked | 3 - 4 ▼<br>d rates)<br>quired ID was supplied by your Interne | et service provider. |
| Change connection set<br>Internet connection<br>Maintain perma<br>Clear idle connection<br>Clear idle connection<br>Clear automati<br>VLAN Settings<br>Please note that a VLA<br>Use VLAN for I<br>VLAN-ID<br>Check the Internet of | tings  inently (recommended for flat rates) connection by provider to the period between [ ection (recommended for time- or usage-based cally after 300 seconds IN ID is required only in special cases. The reinternet access connection after "Apply" has been clicked  | 3 - 4 ▼<br>d rates)<br>quired ID was supplied by your Interne | et service provider. |